## 預算管理系統操作說明

#### 一、預算系統填寫採購單操作流程:

- (一)採購任何耗材前,需先登入所處預算管理系統 2.0 填寫採購單。
- (二)登入系統→採購單作業→採購單:

1.操作模式「新增」

- 2. 綠色區塊新增模式:填寫「\*用途說明」
- 3. 採購方式及法源依據:預設為(8)科研逕行採購,

★例外情形說明如下:

- (1)共同供應契約:上政府電子採購網採購
- (2)小額採購:採購金額在15萬元以下之一般庶務性採購如:辦公用品、耗材、辦公設備、文 宣設計、排版印刷、保全、清潔、會議膳食、文康活動等經常性業務
- (3)公開招標:依政府採購法辦理招標者
- (4)選擇性招標:依政府採購法辦理招標者
- (5)限制性招標:依政府採購法辦理招標者
- (6)公開徵求三家以上廠商:依政府採購法辦理招標者
- (7)未能取得三家以上廠商:依政府採購法辦理招標者
- (8)科研逕行採購:科研採購方式分為逕行採購與公告招標二種,由承辦採購單位決定。逕行採 購係承辦採購單位依研究需求逕洽廠商採購
- (9)科研採購公告招標:公告招標係以公告方式邀請不特定廠商投標,並會請監辦單位派員參與 採購招標。
- 4. 開決標、比價或議價紀錄:預設為「NO」,但如需招標,建議此項先詢問採購人員要不要改為「YES」。
- 5. 簽訂合約:預設為「NO」,但如會簽約,要改為「YES」
- 6. 支用類別:預設為(01)一般經費,例外情形如下:

①(02)薪水:控管人員薪水時用

- ②(11)外購:須以外幣付款給國外廠商時用
- 7. 備註: 若為代墊, 請註明代墊原因, 如因廠商要求需現場付款, 故由 XXX(代墊人姓名)代墊
- 8. 供應商:廠商名稱,若為代墊,此項目可以空白
- 下面白色區塊採購項目:先確認經費來源後,選取\*預算類別如「預算內」\*計畫別「關鍵議 題研究」\*一級「(20)業務費」
- 10. 填寫\*品名規格及型號 \*單位\*數量\*單價
- 11.填寫完,點選左側的灰色「新增」按鈕,資料會出現在下方
- 12. 確認採購資料填寫無誤後,點選上面藍色的「執行/存檔(Z)」按鈕

建議先詢問中心採購人員後再選

# 採購單作業

| J <b>Λ K丹 + I F /</b> 木<br>│操作模式<br>│○查詢 ◎新増 ○刪除 ○修改 ○另存                                                                                                    | <mark>城行/存檔(Z)</mark> 清除畫面   預覽列印                                                                                     |                                                                                                    | 0 / 0                               |                 |                  |
|----------------------------------------------------------------------------------------------------|----------------------------------------------------------------------------------------------------|----------------------------------------------------------------------------------------------------|-------------------------------------|-----------------|------------------|
| <ul> <li>新増模式</li> <li>流程狀態: ● 申購中 ● 採購</li> <li>凍結與否: ○ Yes ● No</li> </ul>                                                                                                    | 中 ○ 已轉經費申請單(部分) ○ 已                                                                                                   | 轉經費申請單(全部)                                                                                                    |                                     |                 | 列印項目: ☑ 採購單 □ 黏  |
| * 會計年度: 114                                                                                                    | 申購單號:                                                                                                    |                                                                                                    | * <b>所別:</b> (81)關鎖                 | 律中心 ✔           | 總金額:             |
| *預算年度: 114                                                                                                    | * 預算配額: (OP) 中心                                                                                                    | 統籌 ~                                                                                                    | 支用類別: (01) 一角                       | 投經費 🗸           | 申購日期: 2025/02/22 |
| 採購單編號:                                                                                                    | <b>採購種類: (01)</b> 物品業                                                                                                 | <b>頁 ∨</b>                                                                                                    | 購案編號:                               |                 | 合約編號:            |
| 請購日期:                                                                                                    | 採購方式及法源依據: (2) 小額採                                                                                                    | 購 マ 開決標、                                                                                                    | 比價或議價記錄: O Yes                      | • No            | 簽訂合約: ○Yes  No   |
| • 用途說明: 辦公室文具用品 因廠商要求需現場付款,故由xxx(代聲                                                                                                    |                                                                                                    |                                                                                                    |                                     |                 | 姓名)代塾            |
| 備註(PI/助理填寫):                                                                                                    |                                                                                                    |                                                                                                    | 1角 註:                               |                 |                  |
| 附件- 選擇檔案                                                                                                    | 沒有選擇檔案                                                                                                    |                                                                                                    | 請購人: 王薇茵                            |                 | 填表人: pi08101     |
| 檔案上傳:附件二 選擇檔案                                                                                                    | 沒有選擇檔案 上傳                                                                                                    | Ť                                                                                                    | 頁計使用日期:                             |                 | 核准日期:            |
| 附件三選擇檔案                                                                                                    | 沒有選擇檔案 上傳                                                                                                    |                                                                                                    | 供應商:                                | ?               | 交貨日期:            |
| 查約結果         採購項目         錯誤訊息           採購項目         新增         清除           新增         清除         *預算類別(2)預算內           修改         刪除         -級用途別(20)業務費           另存         品項         -           項次         +品名規格         1           文具用品         收線運動(代勢選其件) | <ul> <li>✓ *計畫別 (7104)</li> <li>✓ 二級用途別 (51) 物品</li> <li>及型號 *單位 *數量 *音</li> <li>1 1000</li> <li>收線日期 發票字動</li> </ul> | 關鍵講題研究 → □ 收據、受款人<br>→ 三級用途別 [<br>□<br>□<br>□<br>□<br>□<br>□<br>□<br>□<br>□<br>□<br>□<br>□<br>□<br>□<br>□<br>□<br>□<br>□<br>□ | 、轉製資訊等欄位收合<br>(05) 消耗品<br>頁 物品號<br> |                 | 是否具網路連線功能設備      |
|                                                                                                    | 4又3家口为3 59天于书6                                                                                                    | 1000 No ✓                                                                                                    | <b>严</b> 員刀族                        | 如此的(59天里1夜0几时)  | 0                |
| 受款人序號                                                                                                    | 受款人名稱 銀行代碼                                                                                                    | 銀行名稱 銀行帳號                                                                                                    | 受款人地                                | 址 統一編號          |                  |
|                                                                                                    |                                                                                                    |                                                                                                    |                                     |                 | ]                |
|                                                                                                    | 5                                                                                                    | <ul> <li>因公出國編號 零用金代墊/</li> <li>第製日期</li> </ul>                                                                               |                                     |                 |                  |
| 項預算計畫子計 — 二 三<br>次類別 別 畫 級 級 約                                                                                                    | E 品名規格及型 單 數 單 預估:<br>3 號 位 暈 價 額                                                                                     | 金寶際金已分攤金經費申請單                                                                                                    | 物品附具網路收據約                           | 充一編 收據日 分攤 經費分攤 | 受款 序 受款人名 銀行代 銀行 |

## 二、廠商開發票注意事項:

 廠商開立發票前,需先完成以上的系統採購單填寫(\*因採購單的請購日期需<u>早於</u>廠商的發票日 期,同天也可以)

 發票二聯式或三聯式皆可以(若為三聯式,第二聯扣抵聯請浮貼在最下面,第三聯收執聯請浮貼 在最上面

- 3. 發票抬頭:中央研究院 /統編:03811209
- 4. 發票品項需為中文名稱

\*建議統一向國內廠商購買耗材,國外廠商會有關稅上的問題

## 三、報帳黏存單:

 到預算系統列印採購單,請購單位:老師簽名,採購單位:秘書或採購人員簽名,採購單釘在黏 存單後面 2. 黏存單右上角填寫老師預算配額如 RA010,採購單編號 114000XXX,將發票的收執聯黏在憑證黏 貼線

\*若為 A4 的電子發票或電子發票證明聯,印出來後,放在黏存單後面

3. 經辦人:秘書簽名,驗收或證明人以及計畫主持人簽章:老師簽名

\*若耗材單價超過萬元或是貴重金屬類的耗材需寫說明

\*採購單筆超過30萬需聯絡中心採購人員進行,故不建議

4. 送出報帳時請先按採購單右上方的凍結

報帳文件放置順序:1. 黏存單 2. 採購單 其餘若有:(3. 電子發票)(4. 15-30 萬元驗收紀錄) (5. 耗材萬元說明/貴重金屬類)